# MST2000/TPM1000BZ/TPM1000BZ-TR exeファイルダウンロード方法

- ・長期間アップデートしておらず、ファイルが古くなりアップデート出来ない場合
- ・セキュリティソフト等でMST2000/TPM1000BZ/TPM1000BZ-TRのexeファイルが なくなってしまった時
- ・ exeファイルを間違って削除してしまった場合

などにexeファイルをダウンロードする方法を説明します。

×

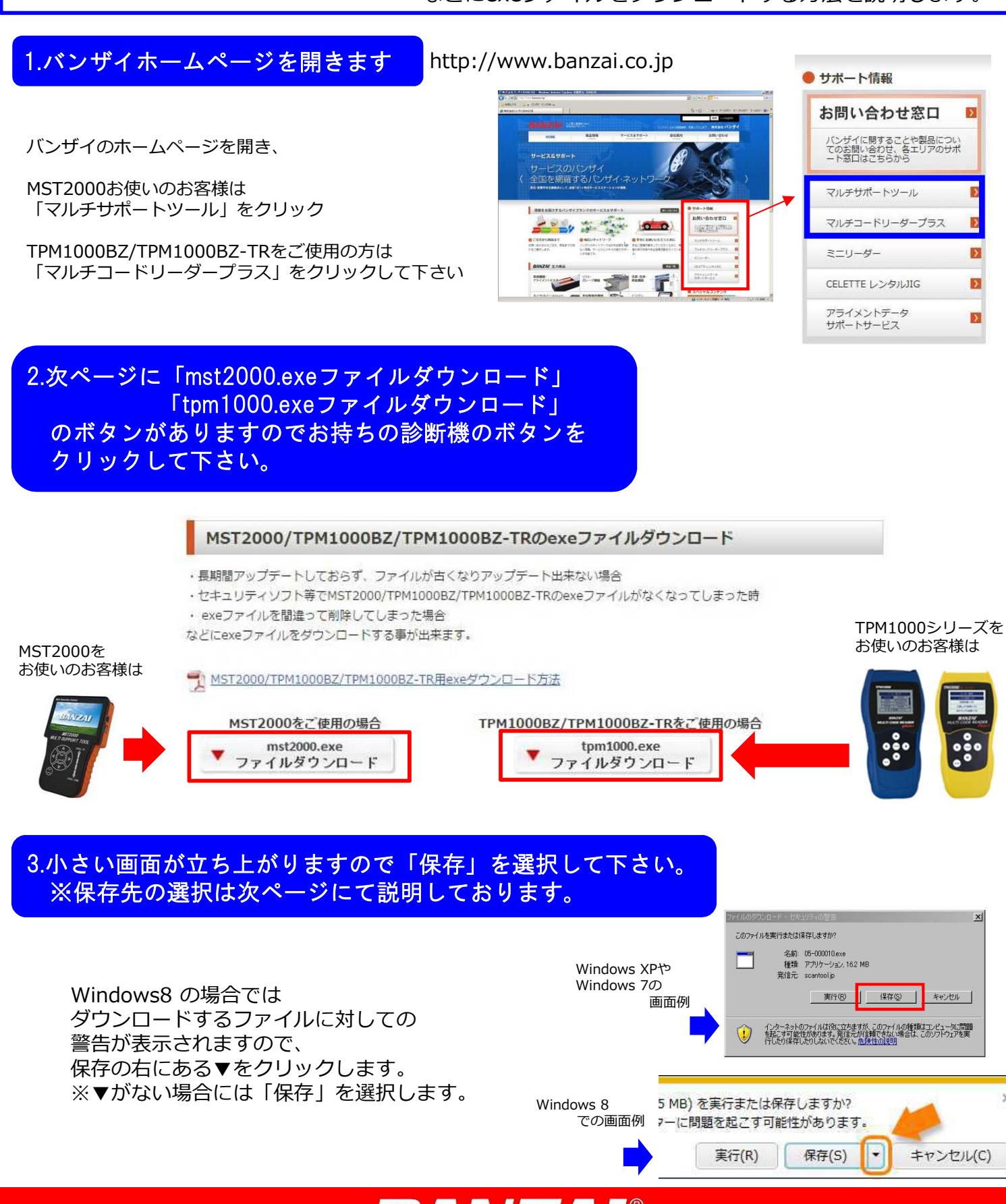

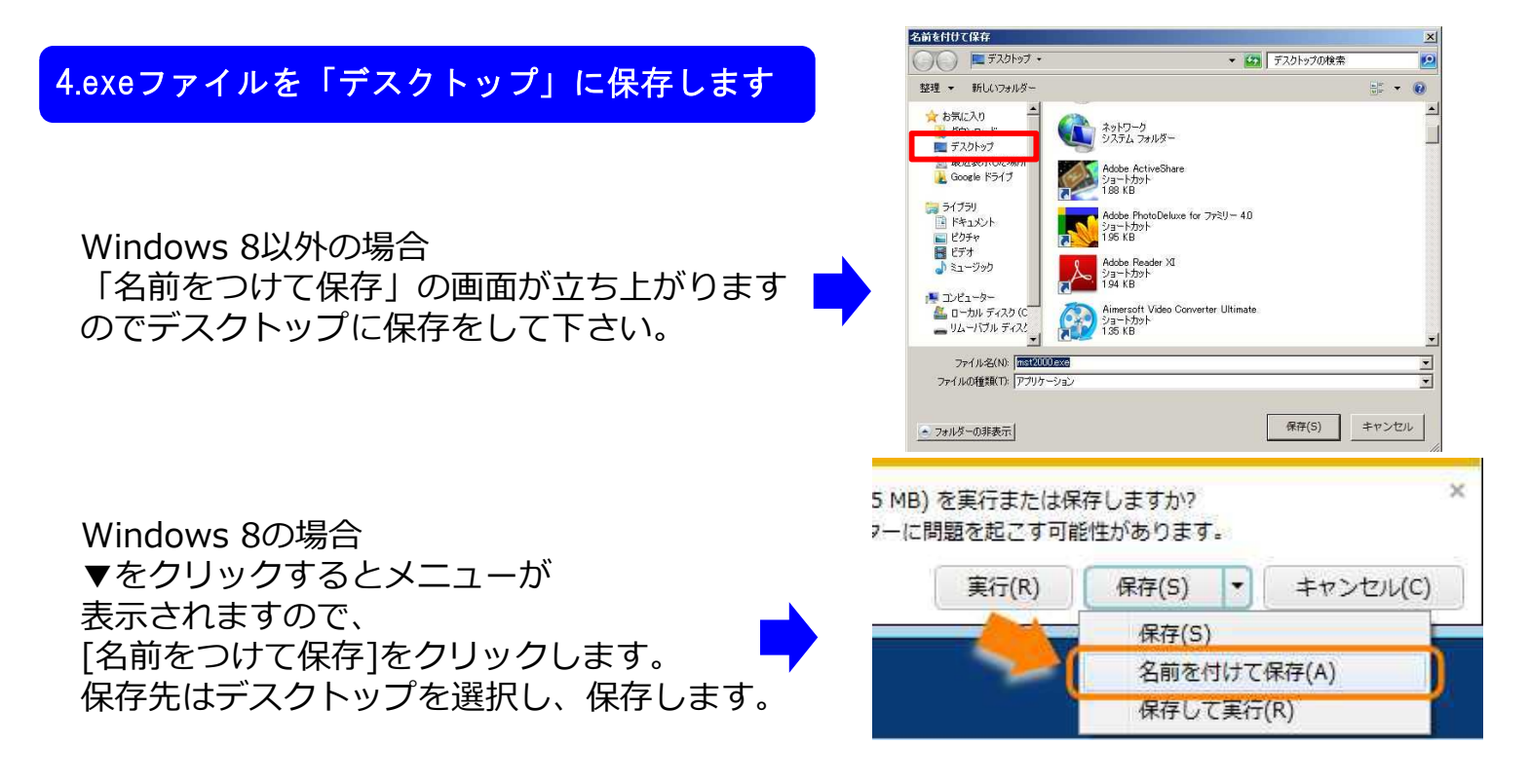

## 5.exeファイルが「デスクトップ」に保存されているか確認します

デスクトップ画面を開き、

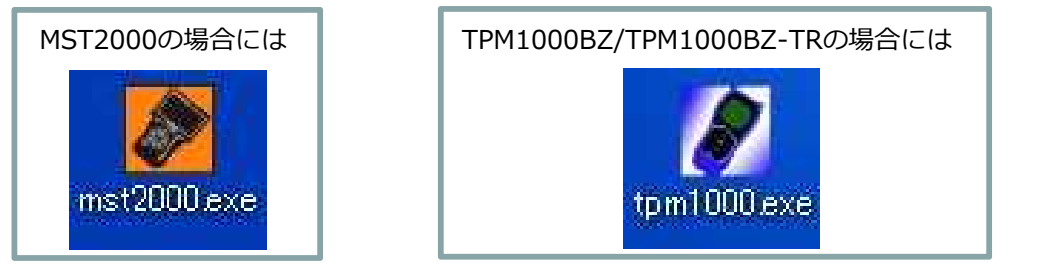

がある事を確認して下さい。

MST2000/TPM1000BZ/TPM1000BZ-TRのexeファイルダウンロード は完了です。付属のSDカードにexeファイルを移動させます。

6.SDカードをパソコンへ接続します

- ・パソコンに直接挿入出来る場合は 直接挿入してください。
- SDカードが直接入らない場合は付属の
   SDカードリーダーに挿入し、パソコンへ お繋ぎください。

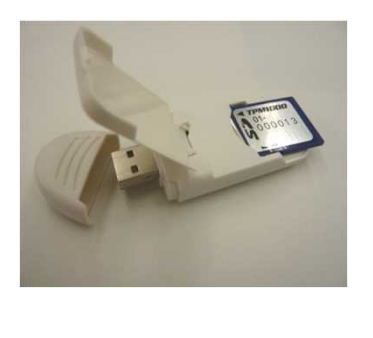

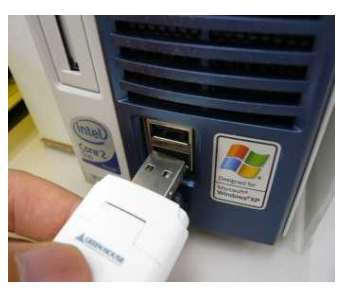

※SDカードリーダーは写真の物と異なる場合があります 付属のSDカードリーダーをご使用下さい。

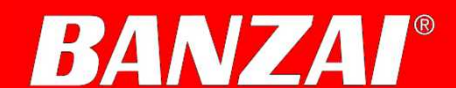

## 7.デスクトップ上のマイコンピュータをクリック(お使いのパソコンによって名称は異なります)

### ※SDカードを挿入すると自動的に「自動再生」が開かれる場合がありますが閉じてください

#### デスクトップ上の

Windows XP→マイコンピュータ

Windows Vista→コンピュータ

Windows 7→コンピューター

Windows 8→コンピューター

をダブルクリックしてください。

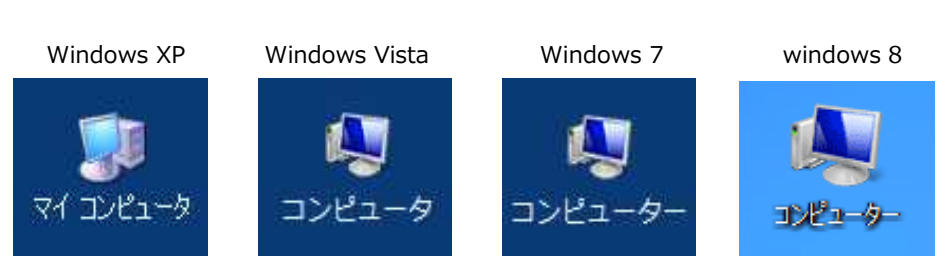

※パソコンの設定でデスクトップ上にない場合は スタートメニューから探してください。

8.リムーバルディスクをダブルクリックし、 SDカード内のデータを表示させて下さい

「リムーバルディスク」をダブルクリックし、 SDカード内のデータを表示させます。

※リムーバルディスク(F:)の()内は使用の パソコン環境により変わります。

「コピーして置き換える」を選択して下さい

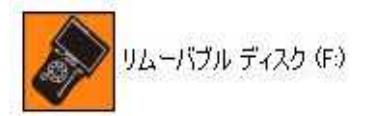

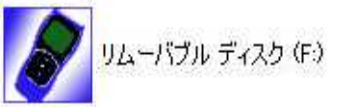

| ファイル(F) 編集(E) 表示(V) ツール(T) ヘルプ(H)                                                                                                    |                |                  |                |          |          |
|----------------------------------------------------------------------------------------------------|----------------|------------------|----------------|----------|----------|
| 2理 • 共有 • 書き                                                                                                    | とむ 新しんりフォルダー   |                  |                |          | )= • 🗈 9 |
| 🙀 9000-F 🔄                                                                                                    | 名前             | 更新日時 -           | 種類             | サイズ      |          |
| <ul> <li>デスクトック</li> <li>単近美元に比場所</li> <li>Goode ドライブ</li> <li>デイブジリ</li> <li>ドキュント</li> <li>ビグチャ</li> <li>ビデオ</li> <li>ミュージック</li> <li>エンピューター</li> <li>ロング ロック ホル デスク (C</li> <li>ロング ロット ポスク (C)</li> </ul> | 🗋 commonija    | 2012/07/10 10:49 | JA 77-11       | 10 KB    |          |
|                                                                                                    | 1000 exe       | 2012/07/10 10:49 | アプリケーション       | 2,489 KB |          |
|                                                                                                    | 🗋 appdata.dat  | 2011/06/24 16:37 | DAT 7711       | 2 KB     |          |
|                                                                                                    | 🗋 uni2sjis.dat | 2010/12/09 15:26 | DAT 77-11      | 128 KB   |          |
|                                                                                                    | D b_16.fnt     | 2010/12/09 15:26 | FNT 7P11       | 1,011 KB |          |
|                                                                                                    | b_12.fnt       | 2010/12/09 15:26 | FNT 77414      | 682 KB   |          |
|                                                                                                    | ☐ 72'4s200     | 2010/08/27 11:05 | S200 77414     | 35 KB    |          |
|                                                                                                    | 2/11/1. 200    | 2010/08/27 11:05 | S200 77116     | 20 KB    |          |
|                                                                                                    | g 4/11/ s200   | 2010/08/27 11:05 | S200 7714      | 44 KB    |          |
|                                                                                                    | 139:s200       | 2010/08/27 11:05 | S200 79-116    | 18 KB    |          |
| 1 リムーバブル ディスと                                                                                                    | 2797.0200      | 2010/08/27 11:05 | 5200 7711      | 67 KB    |          |
| 🎍 daihatsu                                                                                                    | 本ンダ:a200       | 2010/08/27 11:05 | S200 77116     | 44 KB    |          |
| 🗼 tuso 🔄                                                                                                    | 00° 794° e2001 | 2010/08/27 11:05 | \$200 794 / IL | 49 KR    |          |

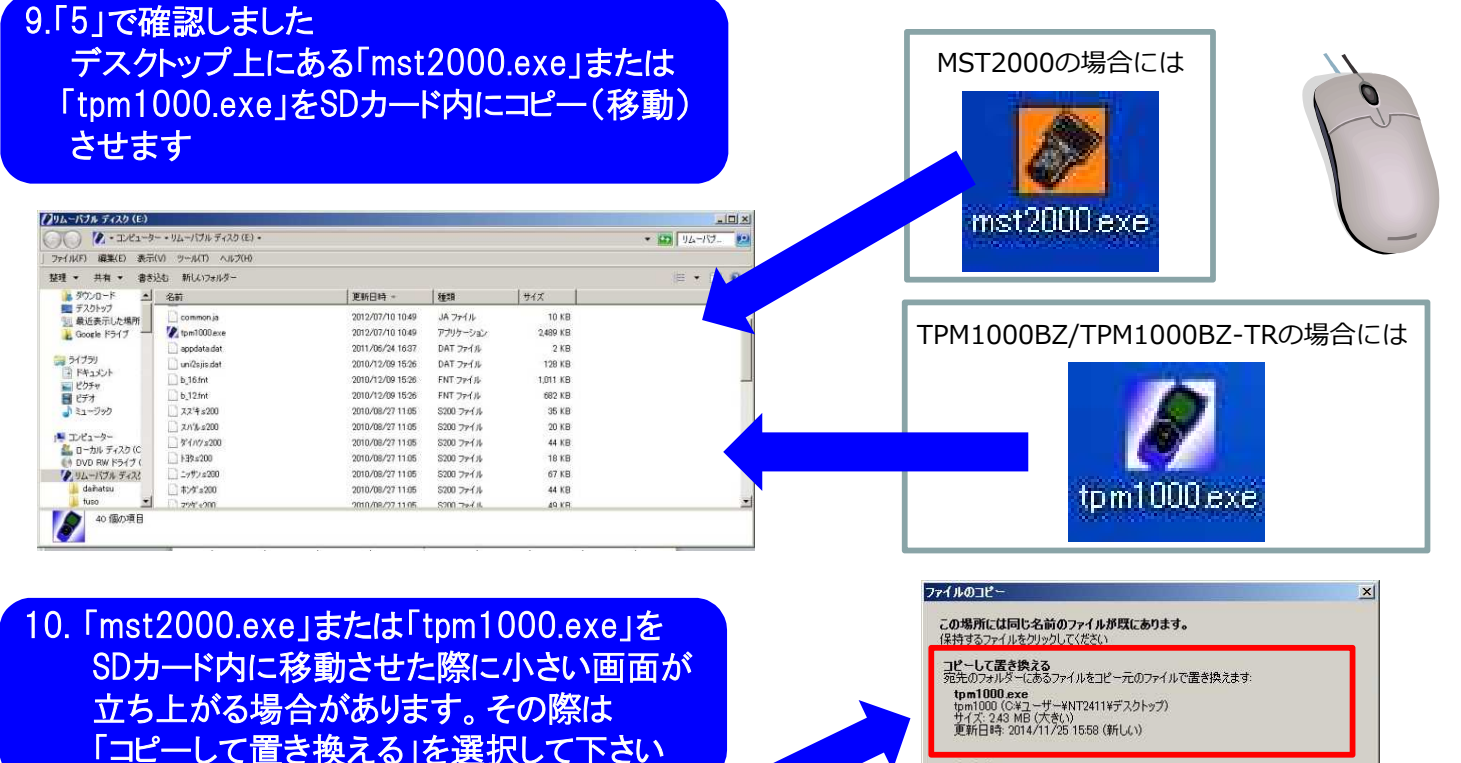

完了しましたら、念の為、アップデートを行って下さい!

コ**ピーしない** どのファイルも変更されません。宛先のフォルダーにある)次のファイルは変更されません tpm1000\_exe tpm1000 (E) サイズ: 243 MB 更新日時: 2012/07/10 10:49

コピーするが両方のファイルを保持する コピーするファイルは "tpm1000 (2) exe" というファイル名に変更されます。

キャンセル